### 2 Click the green plus sign next to the "IFSP - Services" form.

#### + Daily Activities and Routines(0) + Family Intake(0) 🛗 Time: 11:00am 3 \* 022 + 4 Hearing and Vision Screening(0) ssigned 9.\* + + + + 9 IFSP - Annual IFSP Review (0) + + + + IFSP - Cover Page (0) + + + IFSP - Services(0) + IFSP - Transition Steps(0) + Physician's Authorization(0) + + RI Early Intervention Consents(0) acters Left

Program Episode Details screen where forms are located.

NOTE: The first time you complete this form, the number 0 should appear in the label. (If there is a number there, that means you have already completed this form - if that's the case, don't follow these instructions! Instead, follow the separate instructions for an update to IFSP Services!)

In child's record, go to Program History > Early Intervention. This brings you to the

+

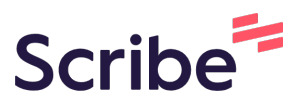

IFSP - (Entry) Present Levels of Development and Child Outcomes 5 IFSP - (Exit) Present Levels of Development and Child Outcomes Su IFSP - Multidisciplinary Evaluation/Assessment Summary(0) Procedural Safeguards and Prior Written Notice(0)

# **IFSP Services - Initial**

1

(!)

### **3** In the setup tab, change screening status to complete.

| Setup                  |                                                                  |   |
|------------------------|------------------------------------------------------------------|---|
| Client Name:           | UNE, MAY                                                         |   |
| Client DOB:            | 01-Sep-2020<br>7128597                                           |   |
| circle ib.             | 12000                                                            |   |
|                        |                                                                  |   |
| Screening Status:      | Incomplete                                                       |   |
| Translate Page:        | G Select Language 🔻                                              |   |
| Completion Code:       |                                                                  | ~ |
| Associated Program:    | Early Intervention<br>Status: Active<br>Intake Date: 10-Jun-2022 |   |
| Screening Mode:        | ~                                                                |   |
| Location:              | Test Location                                                    |   |
| Administered By (Name) | Sara Lowell                                                      |   |
| Screen Date:           | Time:                                                            | * |
| Signed?                | No                                                               |   |

### 4 Enter the date and time. This is the date of the IFSP Meeting.

| Translate Page:        | G Select Language ▼                                              |   |
|------------------------|------------------------------------------------------------------|---|
| Completion Code:       |                                                                  | ~ |
| Associated Program:    | Early Intervention<br>Status: Active<br>Intake Date: 10-Jun-2022 |   |
| Screening Mode:        | ~                                                                |   |
| Location:              | Test Location                                                    | ~ |
| Administered By (Name) | : Sara Lowell                                                    |   |
| Screen Date:           | Time:                                                            | * |
| Signed?                | No                                                               |   |
| 0                      |                                                                  |   |
|                        |                                                                  |   |
|                        |                                                                  |   |
|                        |                                                                  |   |
|                        |                                                                  |   |
|                        |                                                                  |   |
|                        |                                                                  |   |
|                        |                                                                  |   |
|                        |                                                                  |   |
|                        |                                                                  |   |
|                        |                                                                  |   |

| Setup                                                                  | Setup                                                                                                    |                                                                                                    |                  |             |     |
|------------------------------------------------------------------------|----------------------------------------------------------------------------------------------------|----------------------------------------------------------------------------------------------------|------------------|-------------|-----|
| Early Intervention Services Other Services Acknowledgement and Consent | Client Name:<br>Client DOB:<br>Client ID:                                                                                                    | JUNE, MAY<br>01-Sep-2020<br>7128597                                                                                          |                  |             |     |
|                                                                        | Screening Status:<br>Translate Page:<br>Completion Code:<br>Associated Program:<br>Screening Mode:<br>Location:<br>Administered By (Name):<br>Screen Date:<br>Signed? | Complete Select Language Farly Intervention Status: Active Intake Date: 10-Jun-2022 Test Location Sara Lowell 01-JUL-2022 No | ) Q<br>) Time: 1 | ▼<br>0:00AM | · · |

### Select the IFSP type -- in this case, Initial.

|                   | Early Intervention S | ervices     |          |          |
|-------------------|----------------------|-------------|----------|----------|
| ention Services   | EARLY INTERVENTION   | ON SERVICES |          |          |
| ces               |                      |             |          |          |
| ement and Consent | IFSP type            |             |          |          |
|                   | Interim              |             |          |          |
|                   | Initial              |             | 5        |          |
|                   | Update               |             | 2        |          |
|                   | Appual               |             |          |          |
|                   | Annoa                |             |          |          |
|                   |                      |             |          |          |
|                   | Services             |             |          |          |
|                   | Date added           | El Service  | Provider | Location |
|                   | *                    |             | ~        |          |
|                   | Ê                    |             |          |          |
|                   |                      |             |          |          |
|                   |                      |             |          |          |

## 7 Add services into the grid. In this example, we will add weekly FTC and a one-time SLP eval.

| Interim<br>Initial<br>Update<br>Annual | x          |            |  |
|----------------------------------------|------------|------------|--|
| Services Date added                    | El Service | Provider L |  |
| *                                      | ×          |            |  |
| *                                      |            |            |  |
| *                                      |            |            |  |
| *                                      |            |            |  |

NOTE: "Date added" should reflect the IFSP Meeting date/date parent agreed to adding the service. (This is typically also the signature date - although at times the signature could have a later date, due to needing to send/receive forms to parent to obtain their electronic signature.)

8

Complete all columns for each service, EXCEPT for the very last column. ("Date Ended" in the last column is not completed until later, when this form is updated and the service is ended).

| Initial<br>Update<br>Annual | X                   |           |          |
|-----------------------------|---------------------|-----------|----------|
| Services Date added         | El Service          | Provider  | Location |
| * 01-JUL-2022               | Family Training/Cou | nseling V | <b></b>  |
| *                           |                     |           |          |
| *                           |                     | <b>~</b>  |          |
| *                           |                     |           | ·        |
| *                           |                     | ✓         |          |

9

The Provider field uses a lookup feature. Click on the "..." in that field and search the provider's name to enter.

| Last Name: First Name: Employee ID: Role: Team: Employee Status: Active Welligent User Location: All Organization Locations Certification: Payer Approved:                                                                   |                  |                            | _ |     |  |
|----------------------------------------------------------------------------------------------------|------------------|----------------------------|---|-----|--|
| First Name: Employee ID: Certification: Payer Approved:                                                                                                    | Last Name:       |                            | _ |     |  |
| Employee ID:<br>Role:<br>Team:<br>Employee Status:<br>Active Welligent User<br>Location:<br>All Organization Locations<br>Certification:<br>Payer Approved:<br>V<br>V<br>V<br>V<br>V<br>V<br>V<br>V<br>V<br>V<br>V<br>V<br>V | First Name:      |                            |   |     |  |
| Role:  Team:  Team:  Employee Status: Active Welligent User  Location: All Organization Locations  Certification:  Payer Approved:                                                                                           | Employee ID:     |                            |   |     |  |
| Team:  Employee Status: Active Welligent User  Location: All Organization Locations Certification:  Payer Approved:                                                                                                    | Role:            | ~                          |   |     |  |
| Employee Status: Active Welligent User  Location: All Organization Locations Certification: Payer Approved:                                                                                                    | Team:            | ~                          |   |     |  |
| Location: All Organization Locations                                                                                                    | Employee Status: | Active Welligent User 🗸    |   |     |  |
| Certification:                                                                                                    | Location:        | All Organization Locations | ~ |     |  |
| Payer Approved:                                                                                                    | Certification:   |                            |   | ~ ് |  |
|                                                                                                    | Payer Approved:  |                            |   | -   |  |
|                                                                                                    |                  |                            |   |     |  |

### **10** Add more services as needed in subsequent rows.

| Update<br>Annual |                                          |
|------------------|------------------------------------------|
| Services         | El Service Provider I                    |
| * 01-JUL-2022    | Family Training/Counseling   Sara Lowell |
| *                |                                          |
| *                |                                          |
| *                |                                          |
| *                |                                          |

### **11** Once the grid is completed for services being added, go to "Other Services" tab

| Setup                       | Early Intervention Services                         |                            |                  |  |
|-----------------------------|-----------------------------------------------------|----------------------------|------------------|--|
| Early Intervention Services | EARLY INTERVENTION                                  | N SERVICES                 |                  |  |
| Acknowledgement and Consent | IFSP type<br>Interim<br>Initial<br>Update<br>Annual | X                          |                  |  |
|                             | Services Date added                                 | El Service                 | Provider         |  |
|                             | * 01-JUL-2022                                       | Family Training/Counseling | Sara Lowell      |  |
|                             | 01.11.11.2022                                       |                            | Leslie Bobrowski |  |

### **12** Other services in place/needed are recorded here.

| n - June, May | (ID# 7128597 DOB: 22 mths days) (Idle Period:0 Minutes)                                                                                |
|---------------|----------------------------------------------------------------------------------------------------|
|               | Other Services                                                                                                    |
| es            |                                                                                                    |
|               | Services that are in place or are needed (services such as medical, recreational, religious or social, while not covered by Early Inte |
| onsent        | Program/Agency                                                                                                    |
|               | Contact                                                                                                    |
|               | Status                                                                                                    |
|               | Program/Agency                                                                                                    |
|               | Contact                                                                                                    |
|               | Status                                                                                                    |
|               | Program/Agency                                                                                                    |
|               | Contact                                                                                                    |
|               | Status                                                                                                    |
|               | Program/Agency                                                                                                    |
|               | Contact                                                                                                    |
|               | Status                                                                                                    |

### **13** When done with Other Services, click "Acknowledgement and Consent"

| Setup                                                                       | Other Services                                                                                                    |                                                                                                    |
|-----------------------------------------------------------------------------|----------------------------------------------------------------------------------------------------|----------------------------------------------------------------------------------------------------|
| Early Intervention Services                                                 |                                                                                                    |                                                                                                    |
| <ul> <li>Other Services</li> <li>Acknowledgement and Conservices</li> </ul> | t Services that are in place of<br>Program/Agency<br>Contact<br>Status<br>Program/Agency<br>Contact<br>Status<br>Program/Agency<br>Contact<br>Status<br>Program/Agency<br>Contact | r are needed (services such as medical, recreational, religious or social Early Head Start/Meeting Street Sally Visitor enrolled |

**14** Find and complete the corresponding section for the IFSP Type (in this case, Initial). Items in the section are checked off/completed in conversation with the parent. The parent's signature on this form will confirm that the items selected have occurred/are understood/are agreed to.

| Setup                       | I understand that this is my prior written notice to begin with services listed on this interim IFSP.      |
|-----------------------------|----------------------------------------------------------------------------------------------------|
| Early Intervention Services | I have received a copy of my procedural safeguards. These rights have been explained to me and             |
| Other Services              | ······································                                                                     |
| Acknowledgement and Consent |                                                                                                    |
|                             | INITIAL IFSP                                                                                               |
|                             | very consent to implement this Individualied Family Service Plan for my child and family as w              |
|                             | I give my consent to implement this Individualized Family Service Plan for my child and family wit         |
|                             |                                                                                                    |
|                             | 1<br>Characters Left                                                                                       |
|                             | I understand that early intervention services will be paid for by private health insurance, Medicaid       |
|                             | I understand that this is my prior written notice to begin the services listed on the IFSP.                |
|                             | L have received a conviolition of my procedural safety lands. These rights have been evolutioned to me and |

**15** Once the acknowledgement/consent items are checked off, click "Save" at the top.

|                                 | Other » | save | Close |
|---------------------------------|---------|------|-------|
| me and I understand them.       |         |      | 3     |
|                                 |         |      |       |
|                                 |         |      |       |
| nily as written.                |         |      |       |
|                                 |         |      |       |
| mily with the following changes |         |      |       |
|                                 |         |      | *     |
|                                 |         |      | - I   |
|                                 |         |      | •     |
| Medicaid or state funds.        |         |      |       |
|                                 |         |      |       |
|                                 |         |      |       |
| me and Lunderstand them         |         |      |       |
|                                 |         |      |       |
|                                 |         |      | _     |

| Other » Save Close               |
|----------------------------------|
| Сору                             |
| New Assessment/Screening<br>Tool |
| New Consent/Disclosure           |
| New Message                      |
| Print Standard Version           |
| Sign                             |
| Program Express Enrollment       |
| View Document Details            |
| Attachments                      |
| View/Edit Demographics           |
| View/Add Addendum                |
| Print Blank Data Entry Form      |

### **16** The page will refresh after saving. Click "Other" and then click "Sign"

**17** Use the radio button to select Mouse Signature - select the Signature Title and enter parent/guardian name.

| Add Digital Signatures                                     |                                                    |                                           |                                          |                        |
|------------------------------------------------------------|----------------------------------------------------|-------------------------------------------|------------------------------------------|------------------------|
|                                                            |                                                    | Signature Type                            |                                          |                        |
|                                                            |                                                    | ○ E-Signature                             | Signature                                |                        |
| Signa                                                      | iture Title                                        | Client                                    | ∽ ∛                                      |                        |
| Full Nar                                                   | ne of Signee                                       |                                           | *                                        |                        |
| 1                                                          | Notes                                              |                                           | ĥ                                        |                        |
| You agree that for the pur<br>effect of a signature affixe | poses of authorizing an<br>d by hand to a paper do | d authenticating electronic h<br>ocument. | ealth records, your electronic signature | has the full force and |
|                                                            |                                                    |                                           |                                          | Signatures             |
|                                                            | Title                                              |                                           |                                          | Date                   |

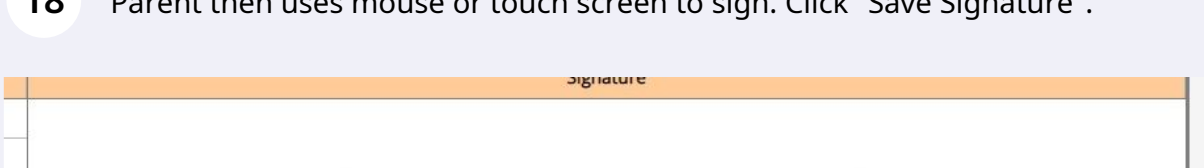

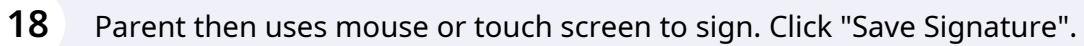

| pllected 🚑 |         |
|------------|---------|
| ollected 🗁 | Clear   |
| Signed by  | Delete? |
|            |         |

**19** Saved signature appears in the row underneath this section. Click "Close" at the top.

|            |           |                | Close            |
|------------|-----------|----------------|------------------|
|            |           |                |                  |
|            | Signature |                |                  |
|            |           |                |                  |
|            |           |                |                  |
|            |           |                |                  |
|            |           |                |                  |
|            |           |                |                  |
|            |           |                |                  |
|            |           |                |                  |
|            |           |                |                  |
|            |           | Save Signature | Clear            |
| ollected 🚑 |           | Save Signature | Clear            |
| ollected 🚑 | Signe     | Save Signature | Clear<br>Delete? |

| 20 | The form is now saved and signed - click "Close" to exit the form. |         |               |       |  |
|----|--------------------------------------------------------------------|---------|---------------|-------|--|
|    |                                                                    | Other » | Save Snapshot | Close |  |
|    |                                                                    |         |               |       |  |
|    |                                                                    |         |               |       |  |
|    |                                                                    |         |               |       |  |
|    |                                                                    |         |               |       |  |
|    |                                                                    |         |               |       |  |
|    |                                                                    |         |               |       |  |
|    |                                                                    |         |               |       |  |
|    |                                                                    |         |               |       |  |
|    |                                                                    |         |               |       |  |
|    |                                                                    |         |               |       |  |
|    |                                                                    |         |               |       |  |

21 This returns you to the child's Program Episode Details screen. Click "Refresh" in the Forms section; a 1 will appear next to the IFSP-Services form in this list.

|      |         | Q Client Search 🛛 🗷 Welligent 🖉 Reports 💲 Billing Manager 🔒 My Alerts 🕞    | Log Out    |
|------|---------|----------------------------------------------------------------------------|------------|
|      |         | Welcome back, Sara Lowell! 🕸                                               | 8 Suppor   |
|      |         | Action                                                                     | - 🏼        |
|      |         |                                                                            | 2          |
| Pape | erwork, | /Forms V Refresh New Form                                                  |            |
| +    | +       | Consent to Multidisciplinary Evaluation/Assessment(0)                      | <u>م</u> م |
| +    | +       | Daily Activities and Routines(0)                                           |            |
| ÷    | +       | Family Intake(0)                                                           |            |
| ÷    | +       | Hearing and Vision Screening(0)                                            | «          |
| ÷    | +       | IFSP - (Entry) Present Levels of Development and Child Outcomes Summary(0) |            |
| +    | +       | IFSP - (Exit) Present Levels of Development and Child Outcomes Summary(0)  |            |
| +    | +       | IFSP - Annual IFSP Review (0)                                              |            |
| +    | +       | IFSP - Cover Page (0)                                                      |            |
| +    | +       | IFSP - Multidisciplinary Evaluation/Assessment Summary(0)                  |            |
| +    | +       | IFSP - Services(0)                                                         |            |